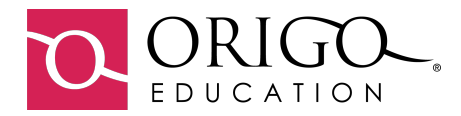

Log in to the Stepping Stones Platform: <u>www.origoaccess.com</u>

If your school or district uses Google Apps for education, Clever or ClassLink for SSO you may use those buttons to log in. If not, then use the credentials ORIGO has provided.

| ORIGO-                 |
|------------------------|
| Lusername              |
| T Password             |
| Remember me            |
| SIGN IN                |
| or                     |
| G Sign in with Google  |
| Sign in with Classlink |
| C Sign in with Clever  |
| Forgotten password?    |

Terms & Conditions

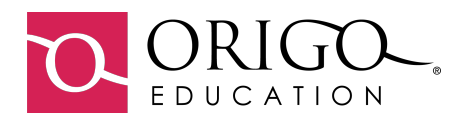

| Site Admin Dashboa                                                | ard 6 1                                                      |
|-------------------------------------------------------------------|--------------------------------------------------------------|
| ORIGO.                                                            | DALLINELEMENTARY ♥ 8 STEPPINGSTONESADMIN ♥ G 🗏 🛞 2           |
| 3 My classes 4                                                    | My resources  Add resource 2                                 |
|                                                                   |                                                              |
| Garcia Grade 3 Class code<br>Grade 3 HuvCaDBR                     | Testing                                                      |
| Students     3     CLASS ROOTER       Class start date     Aug 03 | Digital Program Assessments Expires on: -                    |
| Class end date Nov 30                                             | ORIGO Stepping Stones 2.0, digital edition<br>2022 copyright |
| Class code<br>Grade 5 Class code<br>2E6RG847                      | Grade K ORIGO Stepping Stones 2.0 Teacher only resources     |
| Students 3 CLASS ROSTER                                           | Expires on: -                                                |
| Class start date Aug 03<br>Class end date Nov 30                  | Grade I ORIGO Stepping Stones 2.0 - Oregon                   |
| 0                                                                 | Expires on: -                                                |

- 1 To locate the Admin panel, click on the 🔯 . Itisinthispanelthatyou will be able to create and manage users and classes.
- 2 The Add resource button is used to add the resource token that has been issued to your school. Each teacher will need only one resource token.
- 3 The My classes section shows all classes that have been created. To access an individual class, select the class name. The class resources are listed here.
- 4 When the resource token has been added, the teacher resources will be displayed in the My resources area.
- 5 The Support tab is where you will find user guides, informational videos, etc. to help you and teachers successfully use the resources within the platform.
- 6 The Home tab will take you back to the main user dashboard from the Admin panel ot Teacher dashboard.

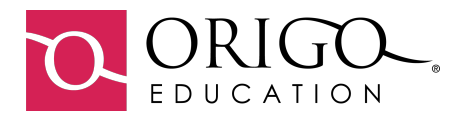

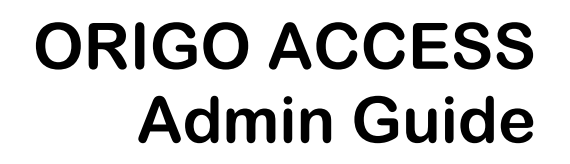

#### **Table of Contents**

Options for Adding Classes and Users:

- 1) Manually add classes and users
- 2) Add Classes and Users using a .csv upload
- 3) Roster using Clever\*
- 4) Roster using ClassLink\*
- If you are rostering using Clever or ClassLink, please skip to "Adding a Class Token"

Additional Information:

- How to edit a class
- How to edit a user
- How to change a password
- Adding a class token

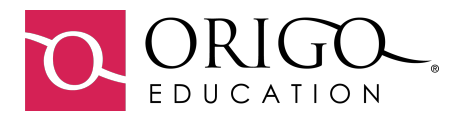

#### Manually Adding Classes and Users:

- You will need to go to the Admin panel by clicking on the interval at the top of the dashboard.
- Manage Classes is the default page in the Admin panel.

|   | ←<br>ADMIN     |              |                     |                 |
|---|----------------|--------------|---------------------|-----------------|
|   | Manage classes | Manage users | Manage access codes | Manage settings |
| - | + NEW CLASS    |              |                     | Sort 🗸          |

To Add a Class:

- Click on the + New Class
- Here you will need to Name the class, add a description (not mandatory), select the grade level, and add a start and end date.
- Click send when finished.
- Continue this until all classes have been added

| New class   | ×           |
|-------------|-------------|
| Name        |             |
|             |             |
| Description |             |
| Grade       |             |
|             | ~           |
| Start date  | End date    |
|             | ECA<br>BB   |
|             | CANCEL SEND |

#### Manually Adding Users:

• Click on the "Manager Users" tab at the top of the page

| ←<br>ADMIN                  |              |                     |                 |
|-----------------------------|--------------|---------------------|-----------------|
| Manage classes              | Manage users | Manage access codes | Manage settings |
| + NEW CLASS 🖉 EDIT 🗊 DELETI |              |                     | Sort 🗸          |

• This will open to the new tab's page

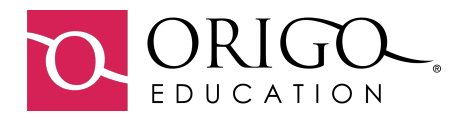

×

#### • Click on + New User to begin adding students and teachers

| Manage classes            | Manage users         | Manage access codes      | Manage settings |
|---------------------------|----------------------|--------------------------|-----------------|
| Filter list by All users  | ✓ All classes        | ~                        |                 |
| + NEW USER 1 IMPORT USERS | 🕁 EXPORT USERS 🖉 EDI | T 🕅 DELETE 🔂 RESET PASSW | ORD Sort V      |

New user

- Enter the First Name
- Enter the Last Name
- Add an email (mandatory for teachers) - If using Google, please use the email address associated with the Google account in the school domain.
- select the class to add the user
- Select a role (teacher, student, or School Administrator)
- First name

  Last name

  Email

  Classes

  Classes

  Classes

  Classen Grade 5

  Classen Grade 5

  Classen Grade 2

  EdReports Class

\*\* Password pop-up (not shown). The password is auto generated.

\* **Note** – After password is generated, write down immediately. There is no way to view the password once the pop-up window closes. The user will need to click the **Forgotten password** on the Access home page to create a new password.

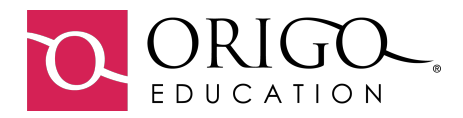

Manual Rostering using a .csv file:

• You will need to go to the Admin panel by clicking on the 💮 at the top of the dashboard.

#### **Importing Users:**

1

2

| ←<br>ADMIN               |               |   |                     |                 |
|--------------------------|---------------|---|---------------------|-----------------|
| Manage classes           | Manage users  |   | Manage access codes | Manage settings |
| Filter list by All users | ✓ All classes | ~ |                     |                 |
|                          |               |   |                     | Sort 🗸          |

Select the Manage Users tab – you will need to add users first when uploading with a .csv file

Click on Import Users. This will open a selection box teachers. You will add them separately.

| IMPORT STUDENTS | to cho |
|-----------------|--------|
| IMPORT TEACHERS |        |
|                 |        |

to choose students or

Import Students: Once you select import students, a new pop up will open:

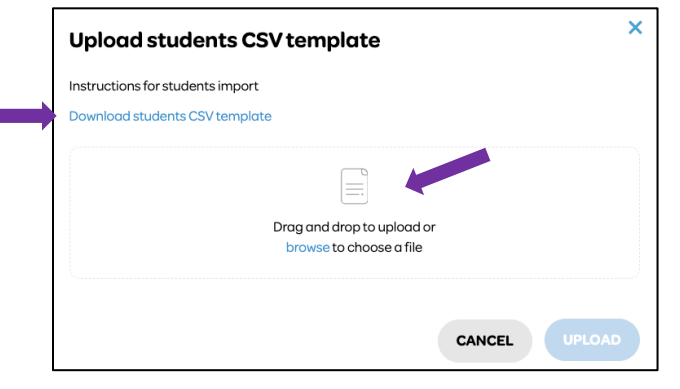

- You will need to download the students CSV template to begin.
- The template is pre-loaded with the information needed for each field.
- Mandatory fields are:
  - Last Name
    - First Name
    - User Type (primary)
- The other fields can be completed. If email addresses are google, it is good to include this because there is a log in with google button students can use for easy login.
- After entering all student information into the template, save it as a .csv file.
- Upload the completed file into the pop up within the Access platform. Click Upload.
- If everything is correct, it will upload properly.
- If the .csv file is not correct, you will receive an email to let you know that errors occurred.

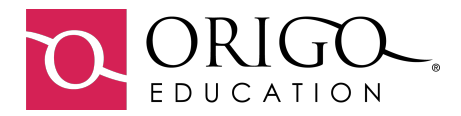

The following is a link to a helpful video on uploading students: <u>https://origo-education.wistia.com/medias/oms7kdoukv</u>

Import Teachers: Once you select import teachers, a new pop up will open:

| Upload teachers CSV template     | × |
|----------------------------------|---|
| Instructions for teachers import |   |
| Download teachers CSV template   |   |
| Drag and drap to upload or       |   |
| browse to choose a file          |   |
|                                  | * |
| CANCEL UPLOA                     | D |

- You will need to download the teachers CSV template to begin
- The template is pre-loaded with the information needed for each field.
- Mandatory fields are:
  - o Last Name
  - o First Name
  - o Email
- The other fields can be completed.
- After entering all teacher information into the template, save it as a .csv file
- Upload the completed file into the pop up within the Access platform. Click Upload.
- If everything is correct, it will upload properly.
- If the .csv file is not correct, you will receive an email to let you know that errors occurred.

The following is a link to a helpful video on uploading teachers: <u>https://origo-education.wistia.com/medias/fs2npkxdh4</u>

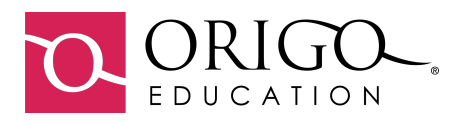

**Importing Classes:** 

←

| ADMIN            |              |                     |                 |
|------------------|--------------|---------------------|-----------------|
| 1 Manage classes | Manage users | Manage access codes | Manage settings |
|                  |              |                     | Sort 🗸          |

1 You will need to switch to the "Manage Classes" Tab

Select Import Classes. This will open a new pop up window:

| Upload classes CSV template                                          | ×    |
|----------------------------------------------------------------------|------|
| Instructions for classes import                                      |      |
| Download classes CSV template   Download grade list for your country |      |
|                                                                      |      |
| Drag and drop to upload or<br>browse to choose a file                |      |
| CANCEL                                                               | OAD  |
| CANCEL                                                               | LOAD |

- You will need to download the classes CSV template
- The template is pre-loaded with the information needed for each field.
- Mandatory fields are:
  - o Name
  - Start Date (yyyy/mm/dd)
  - End Date (yyyy/mm/dd)
  - Grade (This must be entered according to the grade list for your country document)
- After entering all class information into the template, save it as a .csv file
- Upload the completed file into the pop up within the Access platform. Click Upload.
- If everything is correct, it will upload properly.
- If the .csv file is not correct, you will receive an email to let you know that errors occurred.

The following is a helpful video on uploading classes: <u>https://origo-education.wistia.com/medias/g0b9608q81</u>

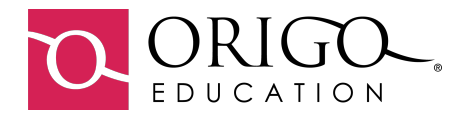

#### Edit a Class:

To edit a class, you will need to go to the "Manage Class" tab.

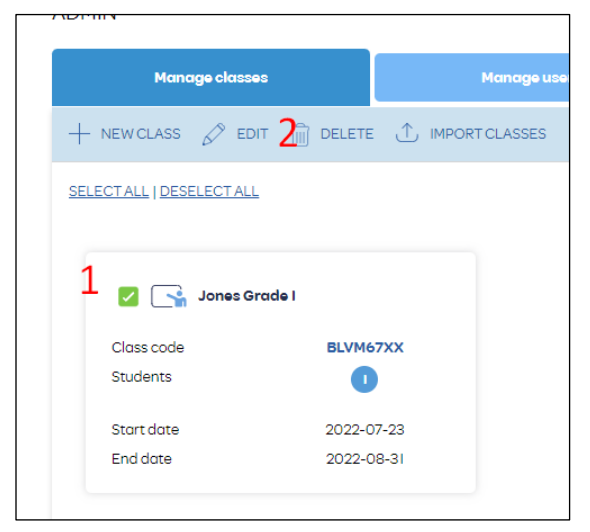

- 1. Select the box next to the name of the class.
- 2. Click on "Edit"

3. This will open the class pop up to make any edits

#### Edit a User:

| Manage classes           | Manaç isers                | Manage access a         |
|--------------------------|----------------------------|-------------------------|
| Filter list by All users | ✓ All classes              | ×                       |
|                          | users 🕁 exportusers 2 edit | DELETE T RESET PASSWORD |
| SELECTALL   DESELECTALL  |                            |                         |
| Demo Student 7           | demostudent7@origomath.com | Rudent                  |

\*\*Users can be filtered by clicking on All Users or All Classes

- 1. To edit the user, check the box next to the user's name
- 2. Click "Edit". A pop-up window will appear showing the user's information. You will be able to change the user information.

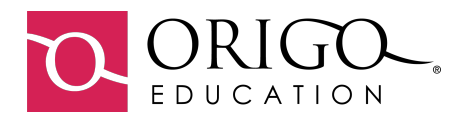

| Edit user                  | ×                   |
|----------------------------|---------------------|
| First name                 |                     |
| Addie                      |                     |
| Last name                  |                     |
| Walters                    |                     |
| Email                      |                     |
| dsastudent10@origomath.com |                     |
| Classes                    | Role                |
| Classen Grade 5            | Student ~           |
| 🔽 Garcia Grade 3           |                     |
| Wagner Grade 2             |                     |
| EdReports Class            |                     |
| ORIGO Big Book Tools       | 08/27/23 - 06/30/24 |
| Flare                      | 08/27/23 - 06/30/24 |
| Manipulatives              | 08/27/23 - 06/30/24 |
|                            |                     |
|                            | CANCEL SEND         |

This will allow any edits to be made to:

- Name
- Email
- Class
- Role

\*\*Students are only allowed in one class.

#### Change a Password:

In the "Manage Users" tab, you can reset the password for any user.

| Mai                   | nage classes               | м               | lanage users |         | Manage access codes |
|-----------------------|----------------------------|-----------------|--------------|---------|---------------------|
| Filter list by        | All users                  | ✓ All class     | ses          | ~       |                     |
| + NEW USER            |                            | ↓, EXPORT USERS | DEDIT        | DELETE  | T RESET PASSWORD 2  |
| <u>SELECTALL   DE</u> | SELECTALL                  |                 |              |         |                     |
| A                     | ddie Walters dsastudent IO | @origomath.com  |              | Student |                     |

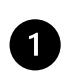

Select the box next to the user's name

2 Click on "Reset Password". This will open a new pop up to create a new password for the user. Click "Change Password" and an email notification will be sent to the user. If there is not an email associated with the student accounts, you will need to send this information to the teacher.

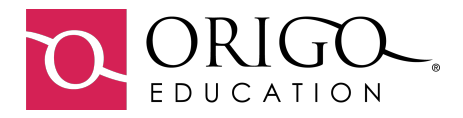

| Change user's password                                                                             | × |
|----------------------------------------------------------------------------------------------------|---|
| Name Addie Walters                                                                                 |   |
| New password                                                                                       |   |
|                                                                                                    |   |
| We will send an email notification of this password change to the user's registered email address. |   |
| CANCEL CHANGE PASSWORD                                                                             |   |

#### Adding a Class Token:

To add a class token, you will need to be in the Manage Classes screen.

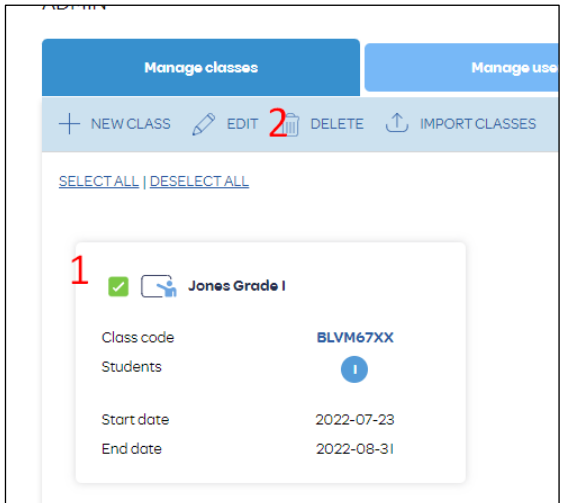

- 1. Select the box next to the name of the class.
- 2. Click on "Edit"

This will open the class pop up to make any edits

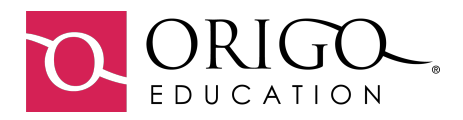

| • | Enter the class token in the "token |
|---|-------------------------------------|
|   | redeem" field. Make sure that the   |
|   | token you are entering matches the  |
|   | grade level of the class.           |

• Click "send" and all users attached to the class will then have access to the *Stepping Stones* resources.

| Name                  |            |  |
|-----------------------|------------|--|
| Warren Grade 3        |            |  |
| Description           |            |  |
| Grade                 |            |  |
| Grade 3               |            |  |
| Token Redeem          |            |  |
| Start date            | End date   |  |
| 08/03/2023            | 10/31/2024 |  |
| Last name, first name | Email      |  |
|                       |            |  |